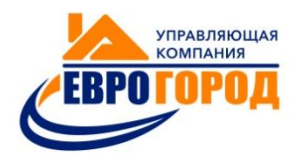

# ПАМЯТКА ДЛЯ ЖИТЕЛЕЙ ПО ОПЛАТЕ ЖКУ

Ответы на часто задаваемые вопросы

### ИЗ ЧЕГО СКЛАДЫВАЕТСЯ ГРАФА «ИТОГО К ОПЛАТЕ» В КВИТАНЦИИ ЗА ЖКУ

| ФИО: УК "Еврогород"                                     |            |          |                   |        |                | ПЕР            | ПЕРИОД 2 месяц 2020 год        |                            |         |                   |          |                 |                |
|---------------------------------------------------------|------------|----------|-------------------|--------|----------------|----------------|--------------------------------|----------------------------|---------|-------------------|----------|-----------------|----------------|
| Адрес: Дмитровское ш., дом 107А к.1, кв. 1 КОД 77777777 |            |          |                   |        |                |                |                                |                            |         |                   |          |                 |                |
| Вид<br>платежа                                          | Кол-во     | Тариф    | Нач. по<br>тарифу | Льгота | Перерас-       | Начисле-<br>но | Вид<br>платежа                 | Кол-во                     | Тариф   | Нач. по<br>тарифу | Льгота   | Перерас-<br>чет | Начисле-<br>но |
| содержание и<br>ремонт                                  | 64.4 м2    | 34.90    | 2 247.56          |        |                | 2247.56        | Видеонаблюден<br>ие            | 64.4 м2                    | 1.50    | 96.60             |          |                 | 96.60          |
| Холодная вода<br>по счетчику                            | 2.26 м3    | 40.48    | 91.48             |        |                | 91.48          | Гор.вода по сч.<br>(физ. вода) | 1.79 м3                    | 40.48   | 72.46             |          |                 | 72.46          |
| Водоотведение<br>по счетчику                            | 4.05 м3    | 29.57    | 119.76            |        |                | 119.76         | Отопление                      | 0.5838 Гкал                | 1904.28 | 1 111.72          |          |                 | 1111.72        |
| Гор.вода по<br>счетч (подогр)                           | 0.111 Гкал | 1904.28  | 211.38            |        |                | 211.38         | Электричество<br>(ночь)        | 29.19 KBT                  | 1.50    | 43.79             |          |                 | 43.79          |
| Электричество<br>(пик)                                  | 41.49 KBT  | 5.58     | 231.51            |        |                | 231.51         | Электричество<br>(полупик)     | 43.6 KBT                   | 4.65    | 202.74            |          |                 | 202.74         |
|                                                         |            |          |                   |        |                |                |                                |                            |         |                   |          |                 |                |
|                                                         |            |          |                   |        |                |                | итого:                         |                            |         | 4 429.00          | 0.00     | 0.00            | 4 429.00       |
| ДОЛГ/ПЕРЕПЛАТА: 4 533.73 ОПЛАТА:                        |            |          | :                 | 4 600  | 1              |                |                                |                            |         |                   |          |                 |                |
| Итого к оплаr                                           | ne         | 4 362.73 |                   | Да     | Добр. страхов. |                | 0.00                           | Итого с учетом страхования |         | 4                 | 4 362.73 |                 |                |

**ДОЛГ/ПЕРЕПЛАТА** – Сумма из поля **ИТОГО К ОПЛАТЕ** из квитанции за предыдущий месяц. Это ваша задолженность на конец прошлого месяца

**ОПЛАТА** – Сумма всех ваших совершенных платежей (зачисленных на p/c) в месяце, за который вы получили квитанцию

ИТОГО – Сумма начислений по оказанным услугам за текущий месяц

Графа ИТОГО К ОПЛАТЕ формируется следующим образом:

**ДОЛГ/ПЕРЕПЛАТА** минус **ОПЛАТА** плюс НАЧИСЛЕНИЯ ЗА МЕСЯЦ

$$4533,73 - 4600 + 4429 = 4362,73$$

### ОПЛАТА, КОТОРУЮ Я ПРОИЗВЕЛ, НЕ ОТОБРАЖЕНА В КВИТАНЦИИ, ЧТО ДЕЛАТЬ

Для начала необходимо успокоиться и оценить ситуацию . Если платёж действительно потерян, он обязательно будет найден!

Учтите, что если Ваш платёж совершен менее, чем за 3 дня, до окончания месяца, за который вы получили квитанцию, то есть вероятность зачисления данного платежа на наш p/c уже в следующем месяце.

В квитанции отображаются только те платежи, которые были произведены вами в том месяце, за который вы держите квитанцию.

После того, как вы убедились, что условия описанные выше соблюдены и ваш платёж действительно отсутствует в квитанции, хотя должен быть в ней отражён, обратитесь в офис УК «ЕВРОГОРОД» лично, либо напишите свой запрос на почту **info@uk-evrogorod.ru** с заявлением в свободной форме и с приложением квитанции об оплате (фото, скрин, скан).

### КАКИЕ ЕСТЬ СПОСОБЫ ОПЛАТЫ КВИТАНЦИИ

### 1. ОПЛАТА ПО РЕКВИЗИТАМ

Собственники помещений могут оплачивать по реквизитам через любой банк и через мобильное приложение банка. Реквизиты указаны на квитанции, в большинстве банков, которые идут в ногу со временем, достаточно в разделе банка "ПЕРЕВОД ПО РЕКВИЗИТАМ" ввести ИНН организации и номер расчетного счета, остальные данные заполняются автоматически. Также многие банки позволяют заполнить реквизиты автоматически при сканировании QR кода, расположенного на квитанции.

В назначении платежа ОБЯЗАТЕЛЬНО укажите номер лицевого счета, другую информацию указывать не нужно.

#### 2. ПРИ ПОМОЩИ МОБИЛЬНОГО ПРИЛОЖЕНИЯ СБЕРБАНК ИЛИ ТИНЬКОФФ

В разделе ПЛАТЕЖИ ввести "УК ЕВРОГОРОД" ⇒ выбрать нужный расчетный счёт Или

В разделе ПЛАТЕЖИ *⇒* выбрать кнопку справа наверху и отсканировать QR код с квитанции.

🖊 Все поля будут заполнены автоматически.

Если поле **СУММА** к оплате будет пустой, необходимо вручную ввести сумму, которую хотите оплатить.

Р/С – 865 – ЖК «ГОРОД» 1,2,3 Корпус Р/С – 202 – ЖК «ГОРОД» 4 Корпус Р/С – 094 – ЖК «ДУЭТ» Р/С – 438 – ЖК «ЛЕТНИЙ САД»

4 Сбербанк удерживает комиссию 1%, Тинькофф комиссию не берет

↓ Юридический адрес ООО УК "Еврогород» находится в г. Химки, пожалуйста, не пугайтесь

### 3. НАЛИЧНЫМИ ЧЕРЕЗ ТЕРМИНАЛ

В нашей компании возможна оплата наличными через Терминал. Терминал расположен в офисе управляющей компании в ЖК "Город".

Сотрудники, находящиеся в офисе, с удовольствием помогут с оплатой, если у вас возникнут сложности.

- 4 Терминал комиссию не берёт.
- Обращаем ваше внимание, что любым из доступных способов оплаты, вы можете вносить платежи авансом. Внесенная сумма поступит на ваш лицевой счёт и будет производиться на погашение ваших текущих и будущих начислений.

### 4. ЧЕРЕЗ СЕРВИС ГИС ЖКХ

Для оплаты коммунальных услуг на ГИС ЖКХ необходимо авторизоваться в личном кабинете сервиса **dom.gosuslugi.ru**. Если у плательщика есть подтвержденная учетная запись на портале Госуслуг, то авторизоваться в личном кабинете можно по тому же логину и паролю.

#### В ГИС ЖКХ реализованы следующие возможности оплаты:

- 1. Через электронный кошелек «Виртуальный мир» (комиссии нет)
- 2. С помощью банковской карты. Здесь принимаются карты платежных систем Visa, Мир и MasterCard (предусмотрена комиссия)

#### Порядок оплаты:

- 1. На главной странице **ЛИЧНОГО КАБИНЕТА** необходимо перейти по вкладке **ОПЛАТИТЬ ЖКУ**
- 2. Открыть платежный документ (слева от лицевого счета), перейти по ссылке с его номером.
- 3. Оплатить документ любым предпочтительным способом.

После того как платеж совершен, он отображается в истории оплат в ГИС ЖКХ.

#### Если же платежный документ в ГИС ЖКХ не размещен, то порядок оплаты будет таким:

 Для перехода к оплате ЖКУ по любому лицевому счете в личном кабинете необходимо выбрать соответствующую вкладку. На странице ВЫБОР ПАРАМЕТРОВ ПЛАТЕЖА которая откроется после этого, в графе «Исполнитель» нужно будет начать вводить наименование КОМПАНИИ. Затем выбрать из выпадающего списка нужный вариант.

#### Либо

можно указать в этом поле **ИНН** (не менее 5 символов). Также можно выбрать нужного **ПОСТАВЩИКА** из реестра зарегистрированных компаний. Для этого нужно нажать кнопку «Поиск в реестре» и ввести параметры поискового запроса.

| 👹 О сайте                                  | Регламенты и инструкции                                               | Часто задаваемые вопросы    | Карта сайта 🛛 👁             | Версия для слабовидящих                 |                   |                      |
|--------------------------------------------|-----------------------------------------------------------------------|-----------------------------|-----------------------------|-----------------------------------------|-------------------|----------------------|
|                                            |                                                                       |                             | Служба о                    | ператора ГИС ЖКХ                        |                   | Полов Александо      |
| (III)                                      | <b>ГРІС ЖА</b> Государственная информ                                 | ационная система            | Обращен<br>пользова         | е в службу поддержки<br>телей           |                   | Выйти                |
|                                            | жилищно-коммунального                                                 | о хозяиства                 |                             |                                         |                   |                      |
| Главная<br>страница<br>личного<br>кабинета | Помещения<br>(жилые дома)                                             | Информационные<br>сообщения | Обращения и<br>ответы на ни | Подключенные ЛС к<br>х Личному кабинету | Оплата ЖКУ        | Функции в<br>системе |
| Личный кабине                              | <u>ет</u> → Выбор параметров                                          | платежа                     |                             |                                         |                   |                      |
| Выбор па                                   | араметров плат                                                        | ежа                         |                             |                                         |                   |                      |
|                                            | Исполнитель ус                                                        | алиг <sup>*</sup> юп. теж " |                             | КПП 616101001)                          |                   |                      |
|                                            | ,,.                                                                   | Для выбора доступны тол     | ,<br>пько зарегистрирова    | ные в системе организации, ок           | азывающие жилищны | е или коммунальнь    |
|                                            | Расчетный счет* 40703810 00000 - ПАО КБ "ЦЕНТР-ИНВЕСТ", БИК 046015762 |                             |                             |                                         |                   |                      |
| Номер лице<br>плательщи                    | зого счета (иной идентифика<br>ка), присвоенный исполнител            | тор*                        |                             |                                         |                   |                      |
|                                            | ус.<br>Период опла                                                    | луг:<br>ты: 06.2017 🗰       |                             |                                         |                   |                      |
|                                            | Сумма плате                                                           | жа:* 2 000,00               | руб.                        |                                         |                   |                      |

Отмен

- На странице ВЫБОР ПАРАМЕТРОВ нужно заполнить поле «Расчетный счет», ввести номер лицевого счета или иной <u>идентификатор</u> плательщика, период оплаты (за какой месяц) и сумма платежа. Затем нажать кнопку ДАЛЕЕ.
- На странице ПОДТВЕРЖДЕНИЕ ПАРАМЕТРОВ ПЛАТЕЖА нужно проверить правильность введенных данных и нажать кнопку ОПЛАТИТЬ.
  - Сроки зачисления платежа зависят от организации-поставщика и в среднем составляет 1-3 рабочих дня
  - **4** При необходимости плательщик может уточнить статус платежа по номеру **8-800-700-0838.**

### ВЫ ПРИОБРЕЛИ КВАРТИРУ И ПОЛУЧИЛИ ВЫПИСКУ ИЗ ЕГРН , ВАШИ ДАЛЬНЕЙШИЕ ДЕЙСТВИЯ

Вам необходимо предоставить выписку в офис управляющей компании лично или направить фото/скан выписки на адрес: **info@uk-evrogorod.ru**, в письме обязательно укажите свой контактный номер телефона и вашу электронную почту, если она отличается от той, с которой вы направили письмо.

### С КАКОЙ ДАТЫ БУДЕТ ОТКРЫТ ЛИЦЕВОЙ СЧЕТ?

Лицевой счёт на ваше имя будет открыт со следующего месяца, после того, в котором вы предоставили выписку. Необходимо закрыть задолженности по старому ЛС, в зависимости от вашей договоренности с продавцом, вы можете сделать это самостоятельно, либо попросить об этом старого собственника.

#### ПРИМЕР:

Дата собственности в выписке – 26.03.2020 – лицевой на ваше ФИО будет открыт с 01.04.2020

### КАКИЕ СРОКИ ОТВЕТОВ НА ЗАПРОСЫ НА ПОЧТУ РАСЧЕТНОГО ОТДЕЛА?

- Если вы написали письмо на receipt@uk-evrogorod.ru— то ответа вы не получите, с этой почты отправляются только квитанции, к каждому письму с квитанцией приложено пояснительное письмо, в котором содержится информация и о необходимости обращаться на почту info@uk-evrogorod.ru.
- Если вы написали на почту расчётного отдела вопрос о том, какая погода будет 1 января 2070 года, ответ вы вряд ли получите. К сожалению бухгалтера по расчётам не обладают даром предвидения погоды. Вопросы, не относящиеся к компетенции расчётного отдела, просим задавать по официальной почте компании.
- Если вы записали свой вопрос сразу на 5 электронных почтовых ящиков, параллельно пообщались по телефону с бухгалтером по расчётам, менеджером по работе с населением, а так же написали в WhatsApp и Telegram, оставили обращение в мобильном приложении «Бурмистр» - это не ускорит обработку вашего запроса, а увеличит срок ответа вплоть до 1 января 2070 года.
- ↓ 1 ВОПРОС = 1 ЗАПРОС На одну почту (1 Канал связи, который вам удобен) одному отделу одному сотруднику.

Некоторые вопросы могу потребовать дополнительного времени для его решения и могут рассматриваться до **30 дней**. Простые запросы, как правило, обрабатываются **в течение 3 дней**, но в зависимости от обстоятельств, может потребоваться больше времени.

### ПОЖАЛУЙСТА, НЕ ДУБЛИРУЙТЕ ВОПРОСЫ!

Если вы написали письмо, но не получили ответ – не волнуйтесь, возможно бухгалтеру по расчётам понадобилась помощь других отделов, это может занять время.

Если в квитанции отсутствуют показания по электроэнергии или воде, либо же показания и объёмы меньше/больше ожидаемых, или вы заметили, что в квитанции указан счётчик соседней квартиры, вам необходимо обратиться в **ИНЖЕНЕРНУЮ СЛУЖБУ**, а не расчётный отдел. Например, оставив заявку в мобильном приложении «Бурмистр» или обращение, подробно, описав возникшую проблему. Инженер разберется в ситуации, составит необходимый АКТ и передаст его в расчетный отдёл, на основании чего будет произведен перерасчёт.

## КОНТАКТЫ УПРАВЛЯЮЩЕЙ КОМПАНИИ «ЕВРОГОРОД»

| Понедельник     | 9:00-20:00  |
|-----------------|-------------|
| Вторник-четверг | 9:00-18:00  |
| Пятница         | 9:00-16:45  |
| Обед            | 13:00-13:45 |

Сайт: www.uk-evrogorod.ru E-mail: info@uk-evrogorod.ru Телефон: +7 (499) 288-83-05

По вопросам начислений и оплаты: info@uk-evrogorod.ru Приемные дни: ПН,ЧТ с 11:00-19:00 Телефон: +7 (499) 288-83-05 доб 2 По вопросам дебиторской задолженности: e.deyneka@uk-evrogorod.ru

Приемные дни: ПН-ПТ с 9:00-18:00 8 (925) 211-27-157

#### Аварийно-диспетчерская служба:

круглосуточно и без выходных +7 (499) 350-56-90

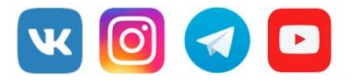

Официальный канал новостей в Телеграм-канале: ЖК «Город» t.me/evrogorod\_gorod ЖК «Дуэт» t.me/evrogorod\_duet ЖК «Летний сад» t.me/evrogorod\_sad

ВКонтакте https://vk.com/evrogorod\_msk Youtube https://goo.su/10v6 Instagram https://www.instagram.com/evrogorod\_msk/